## RENOVAÇÃO NO PROGRAMA DE AUXÍLIOS PAP

Como preencher os questionários do SUAP e anexar os documentos

| - → C 🔒 suap.ifsp.edu.br    |                                                                                      |                                        |                                     | ☆ 💴 \varTheta            |
|-----------------------------|--------------------------------------------------------------------------------------|----------------------------------------|-------------------------------------|--------------------------|
| Apps 💕 Portal Institucional | IFSP - Câmpus São 🔡 Programa de Auxíli                                               | 🛃 Mail IFSP 🦇 SUAP 🧟 SIGAC 🚥 Simulador | de Salári Ġ Gmail 🌀 Google 🧐 SPtrai | ns 🔇 Lista_de_ramais_IFS |
| suap                        | FIQUE ATENTO!                                                                        |                                        |                                     | 9                        |
|                             | Ate 12/03/2020 23:59<br>Inscrever-se em: SPO - Edital<br>003/2020 - Programa Auxilio | BILE - IFSP                            | & LINKS ÜTEIS - IFSP                | ×                        |
|                             | Permanència - PAP                                                                    | B SOAT Mobile (Android)                | & Biblioteca Pergamum               |                          |
|                             |                                                                                      | •                                      | & Biblioteca Virtual Pears          | son Ø Google Play        |
| INÍCIO                      | AVISOS                                                                               |                                        |                                     |                          |
| DOCUMENTOS/PROCESSOS        | Escolha seu email Acadêmico.                                                         | CENTRAL DE SERVIÇOS                    |                                     |                          |
| I ENSINO                    |                                                                                      | Meus Chamados + Abrir Chamado          | 📾 SERVIÇO SOCIAL                    |                          |
| GESTÃO DE PESSOAS           | <ul> <li>Notícias Portal do</li> </ul>                                               | ? Base de Conhecimentos                | + Solicitar Auxílio Eventu          | a                        |
| CENTRAL DE SERVIÇOS         | IFSP                                                                                 |                                        | E Partietro de Atividader           |                          |
| ATIVIDADES ESTUDANTIS       | Campus: Selecione o Campus 🔻                                                         |                                        | - Registro de Advidades             |                          |
| EXTENSÃO                    | 11/02/2020                                                                           | PROCESSOS ELETRÔNICOS                  |                                     |                          |
| DES. INSTITUCIONAL          | Balanço & Perspectivas                                                               |                                        |                                     |                          |
|                             | 10/02/2020<br>Informe de manutenção na<br>rede                                       | Todos os Processos                     |                                     |                          |
|                             | 10/02/2020                                                                           | Busca Rápida:                          |                                     |                          |
|                             | Atividades suspensas hoje (10)<br>devido a algamentos na cidade                      | Q Processo Eletrônico                  |                                     |                          |
|                             | 07/02/2020<br>Reitoria do IFSP faz rodada de                                         |                                        |                                     |                          |

**1.** Clicar no atalho localizado no canto superior esquerdo da tela, onde aparece o edital do PAP vigente:

2. Preencher os questionários " Caracterização Econômica" e, logo em seguida, " Inscrição Socioeconômica".

É indispensável o preenchimento completo dos dois questionários.

| Caracterização                          | Detalhamento                | Documentação            | Confirmação                                           |                              |
|-----------------------------------------|-----------------------------|-------------------------|-------------------------------------------------------|------------------------------|
| Caracterização                          | Socioeconôm                 | ica                     |                                                       |                              |
| • Verifique se seu                      | s dados estão corret        | tos. Caso não esteja, a | tualize seu cadastro.                                 |                              |
| Etnia/Raça/Cor                          | Preta                       | Pessoa co               | om deficiência/Necessidades Educacionais<br>Especiais | Não                          |
| Quantidade de<br>Filhos                 | 0                           |                         | Serviço de Saúde que você mais utiliza:               | Sistema Único de Saúde - SU  |
| Conclusão do<br>Ensino<br>Fundamental   | 2012                        | Tipod                   | le Escola que cursou o Ensino Fundamental             | Somente Em Escola<br>Pública |
| Conclusão do<br>Ensino Médio            | 2015                        |                         | Tipo de Escola que cursou o Ensino Médio              | Somente Em Escola<br>Pública |
| Conhecimento em<br>Idiomas              | Não                         |                         | Idiomas Conhecidos                                    | -                            |
| Situação de<br>Trabalho                 | Desempregado                |                         | Meio de Transporte                                    | Transporte Coletivo          |
| Responsável<br>Financeiro               | Mãe                         |                         | Situação de Trabalho (Responsável)                    | Desempregado                 |
| Nível de<br>Escolaridade (Pai)          | Ensino superior<br>completo |                         | Nível de Escolaridade (Mãe)                           | Ensino médio completo        |
| Com quem mora                           | Mãe                         |                         | Número de Pessoas na Residência                       | 4                            |
| Programas sociais<br>que é beneficiário | Bolsa Família               |                         |                                                       |                              |

| scrição Socioeconôr                                                                               | nica                                                                                            |
|---------------------------------------------------------------------------------------------------|-------------------------------------------------------------------------------------------------|
| Situação de moradia do<br>principal responsável<br>financeiro:                                    | Q Cedido ou Emprestado                                                                          |
| Situação de moradia:                                                                              |                                                                                                 |
|                                                                                                   | Somente preencha este campo caso, na opção anterior, tenha marcado "Outro".                     |
| Algum membro da sua<br>familia tem doença<br>crônica e/ou faz uso<br>contínuo de<br>medicamentos? |                                                                                                 |
| Familiar(es) com<br>doença(s) crónica(s):                                                         |                                                                                                 |
|                                                                                                   | especinique o norme objas naminiar (es) e respectivan(a) doesityn(a) o oncian(a).               |
| transporte por dia:                                                                               | 15,10                                                                                           |
|                                                                                                   | Se utiliza meio de transporte (ônibus, mototáxi, transporte locado), especifique o valor gasto. |
| Renda do Estudante:                                                                               | 381,42                                                                                          |
|                                                                                                   | Renda do estudante com trabalho, benefício, bolsa, estágio, aposentadorla, pensão, etc          |
| Redimento de Mesada:                                                                              |                                                                                                 |
|                                                                                                   | Especifique o valor que recebe de mesada.                                                       |
| Rendimento de auxilio de<br>parentes:                                                             | 0,00                                                                                            |
|                                                                                                   | Especifique o valor que recebe de auxilio de parentes.                                          |
| Rendimento de<br>aluguel(is):                                                                     | 0.00                                                                                            |
|                                                                                                   | Ensetimes a usine aux mechanica da mantimenter da sumusifici                                    |

**3.** Preencher o quadro de composição familiar com as informações sobre o estado civil, situação de trabalho,data de nascimento e remuneração.

| Apps 🔊 Portal Institucional 🏢 IFSP - | - Câmpus São 📲 Pr                 | rograma de Auxíli 🥻 Mail IFSP 🤌                                    | 👐 SUAP 🧲 SIGAC 🚥 Simuladi                                                                    | or de Salári G Gmail G                                                                                | Google 🔇 SPtrans                         | : 🔇 Lista_de_ramais_IFS.         |  |
|--------------------------------------|-----------------------------------|--------------------------------------------------------------------|----------------------------------------------------------------------------------------------|----------------------------------------------------------------------------------------------------|------------------------------------------|----------------------------------|--|
|                                      |                                   | Se achar necessário, relate a<br>análise de sua situação ecor      | alguma situação familiar especial, não c<br>ômica.                                           | ontemplada no questionário, a q                                                                       | ual você julga împortanî                 | //<br>te para fundamentar a      |  |
|                                      | <ul> <li>Quadro de Col</li> </ul> | mposição do Grupo Familia                                          | ar e Situação Socioeconôm                                                                    | ica                                                                                                   | Ļ                                        |                                  |  |
|                                      | Caracterize so                    | cioeconomicamente os familiares que                                | moram com você. Os campos abaixo                                                             | são obrigatórios.                                                                                     |                                          |                                  |  |
| 4                                    | (A quantidada da linh             | er svikider å reresendente av "Milana                              | n de Dorre er na Davidênsia" informade                                                       | na un caractarização. Cara ortal                                                                      | a lacamata, atualiza al                  |                                  |  |
| <                                    | (A quantidade de linh<br>Nome     | as exibidas é correspondente ao "Númer<br>Parentesco               | o de Pessoas na Residência" informado<br>Estado civil                                        | na sua caracterização. Caso estej<br>Situação de trabalho                                             | a incorreto, atualize-o).<br>Remuneração | Data de Nascimento               |  |
| K                                    | (A quantidade de linh<br>Nome     | as exibidas é correspondente ao "Númer<br>Parentesco<br>Requerente | o de Pessoas na Residência" informado<br>Estado civil<br>Solteiro(a)                         | na sua caracterização. Caso estej<br>Situação de trabalho<br>Servidor Público                         | a incorreto, atualize-o).<br>Remuneração | Data de Nascimento<br>09/04/1991 |  |
| <                                    | (A quantidade de linh<br>Nome     | as exibidas é correspondente ao "Númer<br>Parentesco<br>Requerente | o de Pessoas na Residência" informado<br>Estado civil<br>Soiteiro(a)<br>Q. Escolha uma opção | na sua caracterização. Caso estej<br>Situação de trabalho<br>Servidor Público                         | a incorreto, atualize-oj.<br>Remuneração | Data de Nascimento<br>09/04/1991 |  |
| <                                    | (A quantidade de linh<br>Nome     | as exibidas é correspondente ao "Númer<br>Parentesco<br>Requerente | o de Pessoas na Residência" informado<br>Estado civil<br>Solteiro(a)<br>Q. Escolha uma opção | na sua caracterização. Caso estej<br>Situação de trabalho<br>Servidor Público<br>Q. Escolha uma opção | a incorreto, atualize-oj.<br>Remuneração | Data de Nascimento 09/04/1991    |  |
| <                                    | (A quantidade de linh<br>Nome     | as exibidas é correspondente ao "Númer<br>Parentesco<br>Requerente | o de Pessoas na Residência" informado<br>Estado civil<br>Solteiro(a)<br>Q. Escolha uma opção | na sua caracterização. Caso estej<br>Situação de trabalho<br>Servidor Público<br>Q. Escolha uma opção | a incorreto, atualize-oj.<br>Remuneração | Data de Nascimento<br>09/04/1991 |  |

## 4. APÓS PREENCHER ESSES DADOS, CLICAR EM CONFIRMAR.

## 5. DOCUMENTAÇÃO

NÃO ENVIAR DOCUMENTOS PELO SUAP. Seguir com o preenchimento até o final. O FORMULÁRIO DE RENOVAÇÃO (termo de compromisso) e os documentos (caso o estudante tenha alterações socioeconômicas) devem ser enviados pelo google docs <u>https://forms.gle/BJhqzDgamE636DuR7</u>

**6.** No SUAP, na tela seguinte, você deverá selecionar os auxílios estudantis do seu interesse e preencher corretamente o campo sobre os dados bancários.

| Auxílios Preter         | endidos                                                                                           |                          |
|-------------------------|---------------------------------------------------------------------------------------------------|--------------------------|
| Auxílios Pretendidos: * | * 🗖 Alimentação 📄 Apoio Didático-Pedagógico 📄 Creche (Apoio aos Estudantes País e Mães) 📄 Moradia |                          |
| Dados Bancári           | rios                                                                                              |                          |
| Código do Banco:        | o: Banco:                                                                                         |                          |
|                         | Ex:001 As informa                                                                                 | ções bancárias do aluno. |
| Número da Agência:      | a:                                                                                                |                          |
|                         | Ex: 3273-X                                                                                        |                          |
| Tipo da Conta:          | a: Conta Corrente                                                                                 |                          |
| Número da Conta:        | a:                                                                                                |                          |
|                         | Ex:23384-6                                                                                        |                          |
| Operação:               | 0:                                                                                                |                          |

**7.** Essa é a tela de confirmação da sua inscrição/renovação. Terminado o prazo para solicitar a renovação, continue acompanhando o cronograma e orientações publicadas no site do campus em <a href="https://bra.ifsp.edu.br/sociopedagogico">https://bra.ifsp.edu.br/sociopedagogico</a>

| MP Confirmação de Inscrição - SUAP 🗙 🔶                                            | States and states                                                                     |                                                          |                                           | and the second                                            |                                                    | - 0                                        |
|-----------------------------------------------------------------------------------|---------------------------------------------------------------------------------------|----------------------------------------------------------|-------------------------------------------|-----------------------------------------------------------|----------------------------------------------------|--------------------------------------------|
| ← → C ■ suap.ifsp.edu.br/ae/inscri     H Apps ■ Portal Institucional     IFSP - C | icao, confirmacao/IVS/46450/<br>Câmpus São 🏦 Programa d<br>5. Toda atualização de doc | e Auxili 🧟 Mail IFSP 👐<br>umentação deve ser feita direl | P SUAP 🧲 SIGAC<br>camente na aba 'Ativida | Simulador de Salári G<br>ides Estudantis' da tela do alun | Gmail Ġ Google 🔗 Si<br>10.                         | ۲۲ ◘ ◘ !<br>Ptrans ۞ Lista_de_ramais_IFS » |
| -                                                                                 | Identificação Caracteria                                                              | ação Documentação                                        | Detalhamento                              | Confirmação                                               |                                                    |                                            |
|                                                                                   | <ul> <li>Dados da inscrição</li> <li>Para validar a sua inscri</li> </ul>             | ção, você deve comparecer ao                             | setor do Serviço Social                   | portando toda a documentaçã                               | io solicitada conforme o edita                     | L.                                         |
|                                                                                   | Aluno<br>Programa SPO-Edit                                                            | al 003/2020 - Programa Auxil                             | io Permanência - PAP                      |                                                           |                                                    |                                            |
|                                                                                   | Motivo da<br>Solicitação<br>Renda per<br>canta 325.00                                 |                                                          |                                           |                                                           |                                                    |                                            |
|                                                                                   | IVS 114                                                                               |                                                          |                                           |                                                           |                                                    |                                            |
|                                                                                   |                                                                                       | Voltar par                                               | a página principal 🛛 🖗                    | Alterar Tema 🔹 💿 Alterar Com                              | traste 40 Gerenciar Sessões                        | 🔒 Imprimir 🔺 Topo da Página                |
|                                                                                   | Acministração De<br>suporte@ifsp.edu.br IF                                            | senvolvimento Mantido<br>RN IFSP                         | por Servidor<br>suap                      | Última importação do SIAPE<br>12/02/2020                  | E Ultima atualização do<br><b>12/02/2020 07:31</b> | SUAP MADE WITH django                      |
| 📀 🧀 👩 🚞 🗵                                                                         | 00                                                                                    |                                                          | 5000                                      | 1                                                         | 1.7                                                | PT • • • • • 09:34                         |

Qualquer dúvida, entre em contato conosco Coordenadoria Sociopedagógica Email: <u>csp.bra@ifsp.edu.br</u> Whatsap: 11 4034-7805